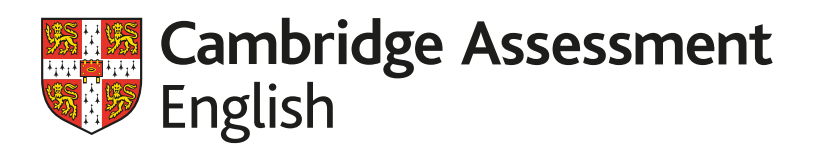

## Congratulations

# You've earned a highly valued qualification

Your certificate is from Cambridge Assessment English, the world's leading provider of English qualifications.

It shows your English abilities in all four skills (writing, speaking, reading and listening) against the Cambridge English Scale and the Common European Framework of Reference (CEFR).

### Now add it to your CV

## Show employers what you can do by including your achievement on your CV and online profile

Employers around the world ask for Cambridge English qualifications when they recruit because they know that our exams are thorough and fair, and that they assess the real-life communication skills needed to live and work in English-speaking environments.

#### Tips for adding your qualification to your CV

- Avoid using imprecise terms such as 'fluent'.
- Give your score on the Cambridge English Scale and the CEFR level. These are far more precise and can be compared across all Cambridge English qualifications.
- Be sure to mention the full name of your qualification and who it is from e.g. Cambridge English B2 First.

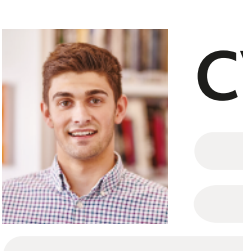

#### Language Skills

Example for Cambridge English B2 First:

#### Long Version

Language: English Qualification:

Cambridge English B2 First Test taken (2018): Overall Cambridge English Scale score: 165 (170 for speaking)

#### **Short Version**

Language: English Qualification: Cambridge English B2 First (2018)

Add it to your LinkedIn profile

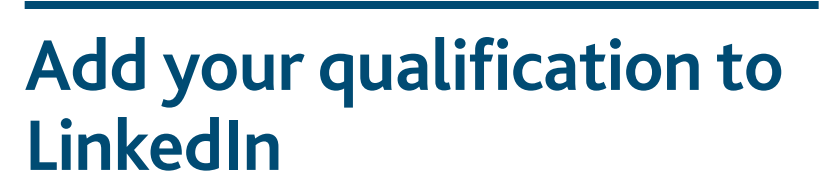

How to add your Cambridge English qualification to your LinkedIn profile.

Go to the LinkedIn section of cambridgeenglish.org or search for
LinkedIn within your country's Cambridge Assessment English website.

Click on the LinkedIn icon for your qualification, then enter the following information:

- Name: add the name of your qualification and your Cambridge English scale score. For example: Cambridge English B2 First – Score 170
- *Issuing Organization:* add Cambridge Assessment English

6

Cambridge English B2 First

- If appropriate, tick 'This certification does not expire'.
  - Issue Date: add when you sat the exam (month and year).
- In *Credential ID:* fill in your **ID Number** and **Secret Number**. These are the numbers you used to check your results online. You can find them on your Confirmation of Entry. Employers can use these to validate your qualification.
- *Credential URL:* add the appropriate page for your qualification from our website. You can find them here: www.cambridgeenglish.org/exams-and-tests
- 2. In the section Accomplishments/Languages Specify the *LinkedIn Level* corresponding to the Cambridge English Scale score on your certificate.

| Cambridge English<br>Scale score | LinkedIn Levels                     |
|----------------------------------|-------------------------------------|
| 160-179 (B2)                     | Professional working<br>proficiency |
| 180-199 (C1)                     | Full professional proficiency       |
| 200-230 (C2)                     | Native or bilingual proficiency     |

| Add licenses & certification                                                                                                    | ns                                                                                                    |
|----------------------------------------------------------------------------------------------------|----------------------------------------------------------------------------------------------------|
|                                                                                                    |                                                                                                    |
| Name *                                                                                                    |                                                                                                    |
| Cambridge English 82 First - score 1                                                                                                    | 170                                                                                                    |
| Issuing Organization *                                                                                                    |                                                                                                    |
| Eambridge Assessment English                                                                                                    |                                                                                                    |
| This certification does not evolution                                                                                                    | 2                                                                                                    |
| Issue Date                                                                                                    | No Expiration Date                                                                                          |
| Month                                                                                                    |                                                                                                    |
| New                                                                                                    |                                                                                                    |
| real                                                                                                    | •                                                                                                    |
| Credential ID                                                                                                    |                                                                                                    |
|                                                                                                    |                                                                                                    |
| Credential URL                                                                                                    |                                                                                                    |
|                                                                                                    |                                                                                                    |
|                                                                                                    |                                                                                                    |
| We no longer share changes to certific                                                                                                    | ations with your network. Learn what's shared                                                               |
| We no longer share changes to certification                                                                                                    | ations with your network. Learn what's shared Save and add another                                          |
| We no longer share changes to certificate                                                                                                    | ations with your network. Learn what's shared                                                               |
| We no longer share changes to certificate                                                                                                    | ations with your network. Learn what's shared Save and add another                                          |
| We no longer share changes to certification of the state of the state | ations with your network. Learn what's shared Save and add another S                                        |
| We no longer share changes to certificate<br>dit language<br>anguage<br>English                                                                                                    | ations with your network. Learn what's shared Save and add another                                          |
| We no longer share changes to certificate<br>addit language<br>anguage<br>English                                                                                                    | ations with your network. Learn what's shared Save and add another S                                        |
| We no longer share changes to certificate<br>dit language<br>English<br>Elementary proficiency                                                                                                    | ations with your network. Learn what's shared Save and add another                                          |
| We no longer share changes to certific<br>idit language<br>English<br>-<br>Elementary proficiency<br>Limited working proficiency<br>Control of the proficiency<br>Control of the proficiency                                                                                                    | ations with your network. Learn what's shared                                                               |
| We no longer share changes to certification of the state of the state | ations with your network. Learn what's shared Save and add another S ency                                   |
| We no longer share changes to certificate<br>anguage<br>English<br>Elementary proficiency<br>Limited working proficiency<br>Verofessional working proficiency<br>Native or bilingual proficiency                                                                                                    | ations with your network. Learn what's shared Save and add another S ency ency by                           |
| We no longer share changes to certificate<br>addit language<br>English<br>-<br>Elementary proficiency<br>Limited working proficiency<br>Verofessional working proficiency<br>Native or bilingual proficiency                                                                                                    | ations with your network. Learn what's shared Save and add another S ency cy                                |
| We no longer share changes to certificat<br>anguage<br>English<br>-<br>Elementary proficiency<br>Limited working proficiency<br>Professional working proficiency<br>Native or bilingual proficiency<br>Native or bilingual proficiency<br>Native or bilingual proficiency                                                                                                    | ations with your network. Learn what's shared                                                               |
| We no longer share changes to certificat<br>anguage<br>English<br>-<br>Elementary proficiency<br>Limited working proficiency<br>Native or bilingual proficiency<br>Native or bilingual proficiency<br>Ionger share chance                                                                                                    | ations with your network. Learn what's shared                                                               |
| We no longer share changes to certificat<br><b>Edit language</b><br>English<br>-<br>Elementary proficiency<br>Limited working proficiency<br>Native or bilingual proficiency<br>Native or bilingual proficiency<br>Ionger share chance                                                                                                    | ations with your network. Learn what's shared                                                               |
| We no longer share changes to certific<br>idit language<br>English<br>Elementary proficiency<br>Limited working proficiency<br>Native or bilingual proficiency<br>Native or bilingual proficiency<br>Ionger share chance                                                                                                    | ations with your network. Learn what's shared                                                               |
| We no longer share changes to certific<br>anguage<br>English<br>-<br>Elementary proficiency<br>Limited working proficiency<br>Native or bilingual proficiency<br>Native or bilingual proficiency<br>Native or bilingual proficiency<br>Native or bilingual proficiency                                                                                                    | ency                                                                                                    |
| We no longer share changes to certific<br>anguage<br>English<br>-<br>Elementary proficiency<br>Limited working proficiency<br>Verofessional proficiency<br>Native or bilingual proficiency<br>Native or bilingual proficiency<br>Native or bilingual proficiency                                                                                                    | ency<br>Save and add another<br>Copyright © UCLES 2019   EUR/1016/9Y05                                      |
| We no longer share changes to certific<br>addit language<br>English<br>-<br>Elementary proficiency<br>Limited working proficiency<br>Verofessional proficiency<br>Native or bilingual proficiency<br>Native or bilingual proficiency<br>Native or bilingual proficiency                                                                                                    | ations with your network. Learn what's shared  Save and add another  Copyright © UCLES 2019   EUR/1016/9Y05 |